**Reference Number / Version:** 0.2

# **SCS-001**

User Guide

Version 0.2 4/21/2015

| Issue Date: | Document File Name:     | Page:   |
|-------------|-------------------------|---------|
| 4/21/2015   | SCS-001_User_Guide.docx | 1 of 11 |

**Reference Number / Version:** 0.2

#### **Revision History**

| Rev | Author | Comments                                |
|-----|--------|-----------------------------------------|
| 0.1 | TRE    | Initial Revision                        |
| 0.2 | TRE    | Add application development information |

| Issue Date: | Document File Name:     | Page:   |
|-------------|-------------------------|---------|
| 4/21/2015   | SCS-001_User_Guide.docx | 2 of 11 |

**Project / Subproject:** SCS-001

**Reference Number / Version:** 0.2

# TABLE OF CONTENTS

| 1 | INT               | RODUCTION                                                                                                    | 4           |
|---|-------------------|----------------------------------------------------------------------------------------------------|-------------|
|   | 1.1<br>1.2<br>1.3 | Intended Audience<br>FCC Statement<br>Mobile Category Device                                                                             | 4<br>4<br>4 |
| 2 | CO                | NNECTING USING BLE                                                                                                    | 5           |
|   | 2.1<br>2.2        | Getting Rigado Toolbox Application<br>Connecting using Rigado Toolbox                                                                    | 5<br>5      |
| 3 | BE                | ACON BLE CHARACTERISTICS                                                                                                    | 6           |
|   | 3.1               | UUID Characteristic (b7717580-b82a-4502-bd90-7f703fb51324)                                                                               | 6           |
|   | 3.2<br>3.3        | Major Number Characteristic (b7717580-b82a-4502-bd90-7f703fb61324)<br>Minor Number Characteristic (b7717580-b82a-4502-bd90-7f703fb71324) | 7<br>8      |
|   | 3.4               | Advertising Interval Characteristic (b7717580-b82a-4502-bd90-7f703fb81324)                                                               | 9           |
|   | 3.5<br>3.6        | Enable Characteristic (b//1/580-b82a-4502-bd90-/1/03fb91324)                                                                             | 10<br>11    |

| Issue Date: | Document File Name:     | Page:   |
|-------------|-------------------------|---------|
| 4/21/2015   | SCS-001_User_Guide.docx | 3 of 11 |

#### 1 Introduction

This document describes user interaction and features with the SCS-001 prototype.

#### 1.1 Intended Audience

This intended audience of this document is any persons involved in use or testing of the SCS-001 prototypes.

#### 1.2 FCC Statement

This equipment has been tested and found to comply with the limits for a Class B digital device, pursuant to part 15 of the FCC Rules. These limits are designed to provide reasonable protection against harmful interference in a residential installation. This equipment generates, uses and can radiate radio frequency energy and, if not installed and used in accordance with the instructions, may cause harmful interference to radio communications.

However, there is no guarantee that interference will not occur in a particular installation. If this equipment does cause harmful interference to radio or television reception, which can be determined by turning the equipment off and on, the user is encouraged to try to correct the interference by one or more of the following measures:

- Reorient or relocate the receiving antenna.
- Increase the separation between the equipment and receiver.
- Connect the equipment to an outlet on a circuit different from that to which the receiver is connected.

This device complies with part 15 of the FCC rules. Operation is subject to the following two conditions: (1) This device may not cause harmful interference, and (2) this device must accept any interference received, including interference that may cause undesired operation.

#### Note: Modifications to this product will void the user's authority to operate this equipment.

#### 1.3 Mobile Category Device

This device can be used as a mobile category device, it's antenna must be installed to provide at least a minimum separation distance of 20 cm from all persons.

| Issue Date: | Document File Name:     | Page:   |
|-------------|-------------------------|---------|
| 4/21/2015   | SCS-001_User_Guide.docx | 4 of 11 |

#### 2 Connecting using BLE

#### 2.1 Getting Rigado Toolbox Application

The Rigado Toolbox application can be downloaded from the iTunes app store.

| ••••• Verizon 穼 2:09             | PM                                             |
|----------------------------------|------------------------------------------------|
| Q rigado toolbox                 | 1 Result 🔕                                     |
| Rigado Tr<br>Rigado LL           | C OPEN                                         |
| -38 Verizon 🌵 10/28 AM 🔶 🕯 85% 🗰 | -05 Verizon ♥ 10/25 AM + \$ 85% ■D             |
| Chome BMDware Configuration Haw  | Cack Higcom                                    |
| 00112233-4455-6677-8899-AABBC    | Device Information                             |
| 0                                | Manufacturer Name                              |
| Major Number                     | BMD-200<br>Model Number                        |
| 100 Advertising Internal         | 1.2.0-eval<br>Firmuare Version                 |
| -4 >                             | 2413B33F-707F-90BD-2045-2AB880757              |
| Enabled C                        | 2413B43F-707F-90BD-2045-2AB8807                |
| UART Configuration               | 5/18/<br>0x00000000000000000000000000000000000 |
| 115200 >                         | 57187<br>0x00112233445556778899A488CCDDEEFF    |
| Enabled<br>Playe Control         | 2413863F-707F-908D-2045-2AB8807<br>57187       |
| Disabled<br>Party                | 2413873F-707F-908D-2045-2AB8807<br>57187       |
|                                  |                                                |

| 24       | ÷          | Ø       | $\sim$ | Ť       |
|----------|------------|---------|--------|---------|
| Featured | Top Charts | Explore | Search | Updates |
|          |            |         |        |         |

#### 2.2 Connecting using Rigado Toolbox

To connect to the SCS-001 using the RigadoToolbox application, first open the application. In the list of peripherals at the Home page you should see a device labelled RigCom (see figure 1). Select the RigCom device. The app will connect to the device. Once a successful connection is made you will be taken to the BMDware Configuration page (see Figure 1.)

| •••ంం Verizon 京 11:27 AM గ | 7 券 100%    ≁     | •••••• Verizon  ទ 11:27 AM         |
|----------------------------|-------------------|------------------------------------|
| About Home                 |                   | Home BMDware Configuration Raw     |
| Nearby Bluetooth Low Energ | y Devices         | Beacon Configuration               |
| RigCom                     | >                 | 00112233-4455-6677-8899-AABBC >    |
|                            |                   | 0 ><br>Major Number                |
|                            | /                 | 0 > Minor Number                   |
| -83                        | >                 | 100 > Advertising Interval         |
|                            | >                 | -4 ><br>TX Power                   |
| -87                        |                   | Disabled<br>Enable                 |
| -87                        | >                 | UART Configuration                 |
| RigCom                     | >                 | 115200 >                           |
|                            |                   | Enabled<br>Flow Control            |
|                            |                   | Disabled<br>Parity                 |
|                            |                   | Disabled                           |
| Figure 1: RigadoToolb      | ox Home(left) and | BMDware Configuration(right) pages |

#### **3** Beacon BLE Characteristics

The Beacon configuration service has six characteristics. For application development you will need the beacon configuration service UUID and the characteristic UUIDs for each of the individual characteristics (see table 1).

| Beacon Service/Characteristic Name         | UUID                                 | Data length |
|--------------------------------------------|--------------------------------------|-------------|
| Beacon Configuration Service               | b7717580-b82a-4502-bd90-7f703fb31324 | n/a         |
| Beacon UUID Characteristic                 | b7717580-b82a-4502-bd90-7f703fb51324 | 16 bytes    |
| Beacon Major Number Characteristic         | b7717580-b82a-4502-bd90-7f703fb61324 | 2 bytes     |
| Beacon Minor Number Characteristic         | b7717580-b82a-4502-bd90-7f703fb71324 | 2 bytes     |
| Beacon Advertising Interval Characteristic | b7717580-b82a-4502-bd90-7f703fb81324 | 2 bytes     |
| Beacon TX Power Characteristic             | b7717580-b82a-4502-bd90-7f703fb91324 | 1 byte      |
| Beacon Enable Characteristic               | b7717580-b82a-4502-bd90-7f703fba1324 | 2 bytes     |

**Table 1: Beacon Configuration UUIDs** 

#### 3.1 UUID Characteristic (b7717580-b82a-4502-bd90-7f703fb51324)

The UUID characteristic can be used to modify the beacon UUID. To modify the UUID select the UUID characteristic from the BMDware Configuration page and select the UUID text box. Once you have selected the text box an editor will appear. The editor can be used to modify the beacon UUID (see Figure 2).

| ••••• Verizon    |                  | A 🖇 99% 🛑 4 |
|------------------|------------------|-------------|
| <b>&lt;</b> Back | Edit             | Done        |
|                  | UUID             |             |
| 12233-44         | 55-6677-8899-AAE | BCCDDEEFF   |
|                  |                  |             |
|                  |                  |             |
|                  |                  |             |
|                  |                  |             |
|                  |                  |             |
| QWE              | RTY              | JIOP        |
| AS               | DFGH             | JKL         |
| • Z              | X C V B          | NM 💌        |
| 123 👰            | space            | Done        |

Figure 2: Beacon UUID editor page

| Issue Date: | Document File Name:     | Page:   |
|-------------|-------------------------|---------|
| 4/21/2015   | SCS-001_User_Guide.docx | 6 of 11 |

The UUID characteristic can also be modified by other applications. Table 1 shows the UUID Characteristic UUID. Table 2 shows the miniumim/maxium values.

| Characteristic UUID                  | Length   | Min Value                                | Max Value                               |
|--------------------------------------|----------|------------------------------------------|-----------------------------------------|
| b7717580-b82a-4502-bd90-7f703fb51324 | 16 Bytes | 00000000-0000-0000-<br>0000-000000000000 | ffffffff-ffff-ffff-ffff-<br>fffffffffff |

Table 2: Beacon UUID Characteristic information

# *3.2 Major Number Characteristic (b7717580-b82a-4502-bd90-7f703fb61324)*

The major number is used to identify the beacon. The major number characteristic can be used to modify the major number. To modify the Major number select the major number characteristic, select the major number text box, and enter a new major number (see Figure 3).

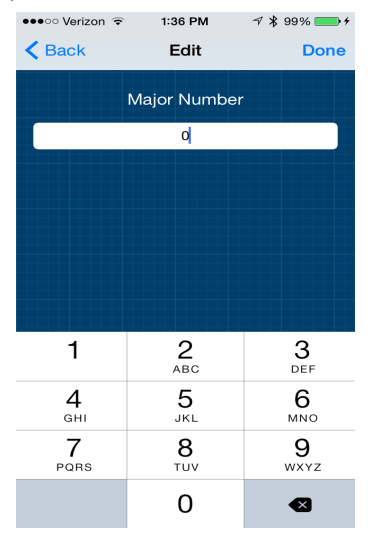

Figure 3: Major Number editor page

The information to modify the Major Number using another application can be found in Table 3.

| Characteristic UUID                  | Length  | Min Value | Max Value |
|--------------------------------------|---------|-----------|-----------|
| b7717580-b82a-4502-bd90-7f703fb61324 | 2 Bytes | 0000      | FFFF      |

Table 3: Beacon Major Number Characteristic information

| Issue Date: | Document File Name:     | Page:   |
|-------------|-------------------------|---------|
| 4/21/2015   | SCS-001_User_Guide.docx | 7 of 11 |

0.2

## *3.3 Minor Number Characteristic (b7717580-b82a-4502-bd90-7f703fb71324)*

The minor number is used to identify the beacon. The minor number characteristic can be used to modify the minor number. To modify the minor number select the minor number characteristic, select the minor number text box, and enter a new minor number (see Figure 4).

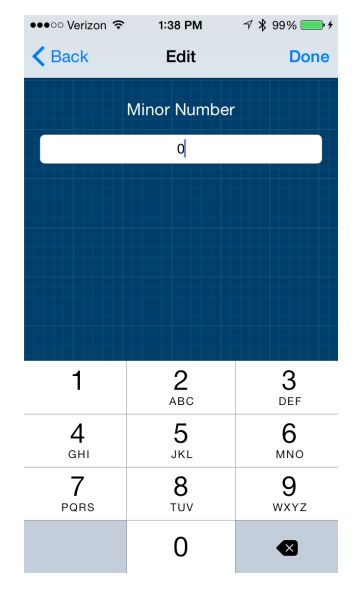

Figure 4: Minor Number editor page

| Characteristic UUID                  | Length  | Min Value | Max Value |
|--------------------------------------|---------|-----------|-----------|
| b7717580-b82a-4502-bd90-7f703fb71324 | 2 Bytes | 0000      | FFFF      |

 Table 4: Beacon Minor Number Characteristic information

| Issue Date: | Document File Name:     | Page:   |
|-------------|-------------------------|---------|
| 4/21/2015   | SCS-001_User_Guide.docx | 8 of 11 |

#### 3.4 Advertising Interval Characteristic (b7717580-b82a-4502-bd90-7f703fb81324)

The advertising interval characteristic is used to modify the timing of the beacon in milliseconds. To change the advertising interval select the Advertising Interval characteristic, press the interval text box, and enter a new advertising interval (see Figure 5). The maximum advertising interval is 4000ms (4 seconds).

| ••••• Verizon 🗢  | 🕫 🖇 98% 🔳                                                                                                    |                 |  |  |  |  |  |
|------------------|----------------------------------------------------------------------------------------------------|-----------------|--|--|--|--|--|
| <b>&lt;</b> Back | Kenter Kenter Ke |                 |  |  |  |  |  |
| Ac               | Advertising Interval                                                                                                    |                 |  |  |  |  |  |
|                  | 250 <mark></mark>                                                                                                    |                 |  |  |  |  |  |
|                  |                                                                                                    |                 |  |  |  |  |  |
|                  |                                                                                                    |                 |  |  |  |  |  |
|                  |                                                                                                    |                 |  |  |  |  |  |
|                  |                                                                                                    |                 |  |  |  |  |  |
|                  |                                                                                                    |                 |  |  |  |  |  |
|                  | 2                                                                                                    | 3               |  |  |  |  |  |
| I                | ABC                                                                                                    | DEF             |  |  |  |  |  |
| <b>4</b>         | 5<br>JKL                                                                                                    | <u>6</u><br>мно |  |  |  |  |  |
| 7<br>PQRS        | 8<br>TUV                                                                                                    | 9<br>wxyz       |  |  |  |  |  |
|                  | 0                                                                                                    |                 |  |  |  |  |  |

Figure 5: Advertising Interval Editor page

| Characteristic UUID                  | Length  | Min Value | Max Value |
|--------------------------------------|---------|-----------|-----------|
| b7717580-b82a-4502-bd90-7f703fb81324 | 2 Bytes | 0         | 4000      |

 Table 5: Beacon Advertising Interval Characteristic information

| Issue Date: | Document File Name:     | Page:   |
|-------------|-------------------------|---------|
| 4/21/2015   | SCS-001_User_Guide.docx | 9 of 11 |

0.2

#### *3.5 TX Power Characteristic (b7717580-b82a-4502-bd90-7f703fb91324)*

The Beacon TX power can be used to change the broadcasting. To change the TX power select the TX power characteristic and select a TX power from the Select TX Power Level page (see Figure 6). For SCS-001 the TX power selection is limited to -4 dBm and below because the amplifier adds +24dB of gain.

| ●●○○○ Verizon ᅙ              | 11:47 AM | A 🖇 100% 💼 + |  |  |  |
|------------------------------|----------|--------------|--|--|--|
| A Back Select TX Power Level |          |              |  |  |  |
| 4                            |          |              |  |  |  |
| 0                            |          |              |  |  |  |
| -4                           |          | ~            |  |  |  |
| -8                           |          |              |  |  |  |
| -12                          |          |              |  |  |  |
| -16                          |          |              |  |  |  |
| -20                          |          |              |  |  |  |
| -30                          |          |              |  |  |  |
|                              |          |              |  |  |  |
|                              |          |              |  |  |  |
|                              |          |              |  |  |  |
|                              |          |              |  |  |  |

Figure 6: Beacon TX Power selection page

| Characteristic UUID                  | Length  | Min Value | Max Value |
|--------------------------------------|---------|-----------|-----------|
| b7717580-b82a-4502-bd90-7f703fb91324 | 1 Bytes | -40       | -4        |

Table 6: Beacon Advertising Interval Characteristic information

Table 7 shows the accepted characteristic values for transmission power.

| TX Power | Characteristic Value |
|----------|----------------------|
| -4 dBm   | 0xFC                 |
| -8 dBm   | 0xF8                 |
| -12 dBm  | 0xF4                 |
| -16 dBm  | 0xF0                 |
| -20 dBm  | 0xEC                 |
| -30 dBm  | 0xE2                 |
| -40 dBm  | 0xD8                 |

Table 7: Valid TX Power values

| Issue Date: | Document File Name:     | Page:    |
|-------------|-------------------------|----------|
| 4/21/2015   | SCS-001_User_Guide.docx | 10 of 11 |

| Rigado |
|--------|
| niguuo |

## 3.6 Enable Characteristic (b7717580-b82a-4502-bd90-7f703fba1324)

The enable characteristic is used to enable the beacon service to advertise. To enable or disable to the beacon select use the slide button. Once enabled, the beacon will start advertising after you exit the BMDware Configuration page. In the case of another application once the Beacon configuration service is disconnected, the beacon will being advertising. Figure 7 shows examples of the beacon enable characteristic.

| •••∞∞ Verizon                   | ••••• Verizon      र 11:40 AM   |
|---------------------------------|---------------------------------|
| Beacon Configuration            | Beacon Configuration            |
| 00112233-4455-6677-8899-AABBC > | 00112233-4455-6677-8899-AABBC > |
| 0 > Major Number                | 0 > Major Number                |
| 0 >                             | 0 > Minor Number                |
| 100 ><br>Advertising Interval   | 100 > Advertising Interval      |
| -4 ><br>TX Power                | -4 > TX Power                   |
| Disabled<br>Enable              | Enabled<br>Enable               |
| UART Configuration              | UART Configuration              |
| 115200 >                        | 115200 >                        |
| Enabled<br>Flow Control         | Enabled<br>Flow Control         |
| Disabled<br>Parity              | Disabled<br>Parity              |
| Dischlad                        | Disabled                        |

Figure 7: Beacon disabled (left). Beacon enabled (right).

| Characteristic UUID                  | Length  | Disable Value | Enable Value |
|--------------------------------------|---------|---------------|--------------|
| b7717580-b82a-4502-bd90-7f703fba1324 | 1 Bytes | 0             | 1            |

#### Figure 8: Beacon Enable Characteristic information

After enabling the beacon in the beacon configuration service, exit the beacon configuration service to start beacon advertisement. In the BMDware Home page you will now see a new "Unknown" device advertising. This unknown device will be the beacon (non-connectable).

| •••••• Verizon 🗢 | 11:50 AM<br>Home | <b>1</b> ≈ 100% <b>-</b> + |
|------------------|------------------|----------------------------|
| Nearby Blueto    | oth Low En       | ergy Devices               |
| Unknow           | wn               | >                          |
| -90              |                  | >                          |
| RigCon           | n                | >                          |
| -88              |                  | >                          |
| -87              |                  | >                          |
| -82              |                  | >                          |
|                  |                  |                            |
|                  |                  |                            |

Figure 8: Beacon enabled and advertising

| Issue Date: | Document File Name:     | Page:    |
|-------------|-------------------------|----------|
| 4/21/2015   | SCS-001_User_Guide.docx | 11 of 11 |